## **Prerequisites**

- You have installed Tableau Desktop on your computer.

Available here: http://www.tableau.com/academic/students

- You have downloaded the data.

Available here: <u>https://data.nasa.gov/view/angv-aquq</u> (export as .csv) or from our server: <u>http://vda.univie.ac.at/Teaching/Vis/17w/Tutorials/data/</u> <u>Global\_Landslide\_Catalog\_Export.csv</u>

# Motivation

With Tableau you can quickly create visualization of your data. Its ease of use makes it valuable tool for initial data exploration and it also allows you to create complex interactive visualizations (e.g. for prototyping).

You can create dashboards consisting of multiple views on the data and options for interaction. Examples are:

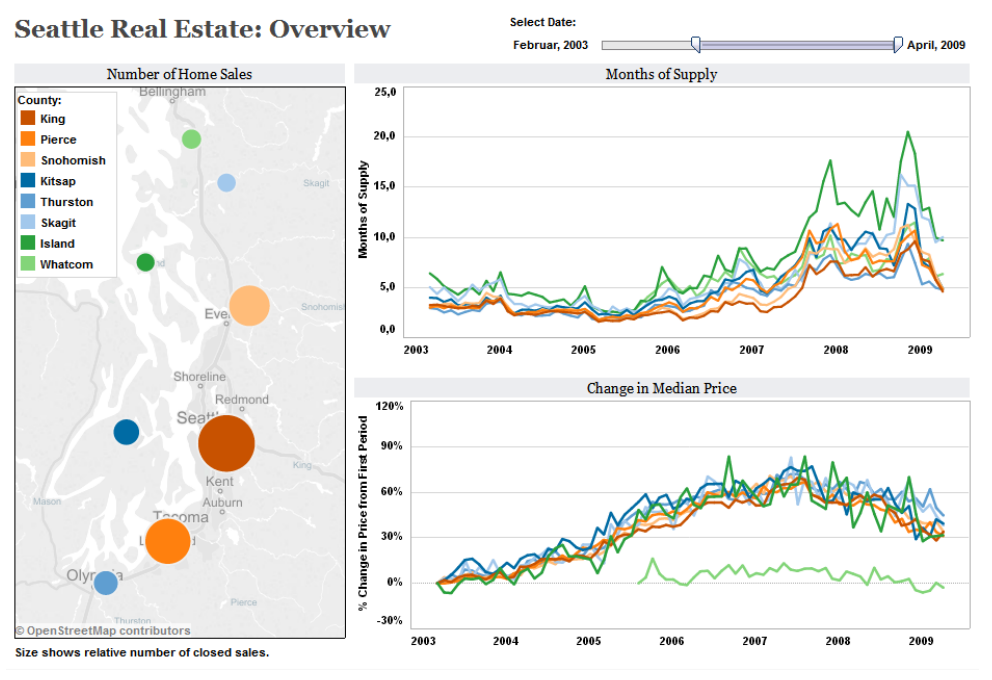

Figure 1: http://www.tableau.com/stories/gallery/real-estate-prices

![](_page_1_Figure_2.jpeg)

Figure 2: http://public.tableau.com/profile/datalicious.pty.ltd#!/vizhome/ MalteSpitzCallData/MalteSpitzcalldatadashboard

![](_page_1_Figure_4.jpeg)

Figure 3: https://public.tableau.com/views/AirbnbSanFranciscoAnalysis/ Airbnb?:embed=y&:loadOrderID=0&:display\_count=yes&:showTabs=y

# Loading Data

| *                    |
|----------------------|
| Connect              |
| To a file            |
| Excel                |
| Text File            |
| Statistical File     |
| Other Files          |
|                      |
| To a server          |
| Tableau Server       |
| Microsoft SQL Server |
| MySQL                |
| Oracle               |
| Amazon Redshift      |
| More Servers         |
|                      |

The first step to the visualization is to load the data. On the left side of the screen in the section **To a File** choose **Text File**. This way you can open the .csv file.

After you have selected the data file, you will see an initial table representation of your data. For the data entries to appear, you might have to click **Update Now**.

|                                   |        |                 |           | Tableau - I | 3ook1              |                          |                    |                   |       |
|-----------------------------------|--------|-----------------|-----------|-------------|--------------------|--------------------------|--------------------|-------------------|-------|
|                                   |        |                 |           |             |                    |                          |                    |                   |       |
| Global_Landslide_Catalog_         | Export |                 |           |             |                    | Connection               |                    | Filters           |       |
| Connected to Text File            |        |                 |           |             |                    | <ul> <li>Live</li> </ul> | ) Extract          | 0   Add           |       |
| Directory<br>/Users/chris/Desktop | Glot   | pal_Landslide_0 | Catalog_E |             |                    |                          |                    |                   |       |
| Files                             |        |                 |           |             |                    |                          |                    |                   |       |
| Enter file name                   |        |                 |           |             |                    |                          |                    |                   |       |
| Global Landsg Export.csv          |        |                 |           |             |                    |                          |                    |                   |       |
|                                   |        |                 |           |             |                    |                          |                    |                   |       |
|                                   |        | Сору            |           |             |                    | Show a                   | liases Show hidden | fields Rows 1.693 | +     |
|                                   | Id     | Date            | Time      | Country     | Nearest Places     | Hazard Type              | Landslide Type     | Trigger           | Storm |
|                                   | #      | Ë               | Abc       | ٢           | Abc                | Abc                      | Abc                | Abc               | Abc   |
|                                   | 7494   | 25/09/15        | null      | null        | Barrio Tournon, S  | landslide                | Landslide          | Rain              | 1     |
|                                   | 249    | 09/09/07        | null      | Costa Rica  | Heredia            | landslide                | Landslide          | Rain              |       |
|                                   | 250    | 09/09/07        | null      | Dominica    | entire island, Ros | landslide                | Landslide          | Rain              | Trc   |
|                                   | 7541   | 02/03/16        | 8:00      | null        | south bound trave  | landslide                | Rock_Fall          | Unknown           |       |
|                                   | 7533   | 27/02/16        | 12:15     | null        | Simmons Avenue,    | landslide                | Rock_Fall          | Unknown           |       |
|                                   | 7423   | 27/09/15        | null      | null        | Colonia Covias in  | landslide                | Landslide          | Rain              |       |
|                                   | 6089   | 23/06/14        | null      | Nicaragua   | El Ayote           | landslide                | Landslide          | Continuous_rain   |       |
|                                   | 7420   | 27/09/15        | null      | null        | Colonia La Barran  | landslide                | Landslide          | Rain              |       |
| Go to Worksheet ×                 | 6101   | 23/06/14        | null      | Nicaragua   | El Ayote           | landslide                | Landslide          | Continuous_rain   |       |
|                                   |        |                 |           |             |                    |                          |                    |                   |       |
| 🗇 Data Source Sheet 1 🏥 🏥 🚺       |        |                 |           |             |                    |                          |                    |                   |       |

Tableau evaluates automatically what data type is in each column. Always check if the automatic data types are correct by controlling the column headers marked in the figure above.

| Global_Landsl     | ide_Catalog_E                                                                   | Mouseover the<br>dataset name and<br>click the little gear to |
|-------------------|---------------------------------------------------------------------------------|---------------------------------------------------------------|
|                   | Global_Landslide_Catalog_Export.csv                                             | open the settings for                                         |
| Does the file ind | clude field names in the first row?                                             | the dataset. Choose the correct settings:                     |
| No, auto          | e first row has field names in it.<br>omatically generate names for the fields. | Field Separator -<br>Comma, tab or other                      |
| Field Separator:  | Comma 🗘                                                                         | Text Qualifier - How                                          |
| Text Qualifier:   | н 🗘                                                                             | can strings be<br>detected                                    |
| Character Set:    | UTF-8                                                                           | Character Set -                                               |
| Locale:           | English (United States)                                                         | © Encoding                                                    |
| <u></u>           |                                                                                 | Locale -Where is the data from                                |

After you have set the correct format and double checked the column headers, the table is useable. Click **Sheet 1** at the bottom of the window to proceed to your worksheet.

|               |                 | 7420 | 27/09/15 |  |
|---------------|-----------------|------|----------|--|
|               | Go to Worksheet | 6101 | 23/06/14 |  |
|               |                 |      |          |  |
| 🗍 Data Source | Sheet 1 🏥 🗄 🕇   | ]    |          |  |

# Basics

# Dimensions & Measures

| Data Analytics +            | In the leftmost panel you will see the columns of your table as either dimensions or measures. |
|-----------------------------|------------------------------------------------------------------------------------------------|
| Global_Landshde_Catalo      |                                                                                                |
| Dimensions                  | <b>Dimensions</b> are usually categorical datatypes. They can be                               |
| Abc Adminname1              | used to separate your data by discrete tags.                                                   |
| Abc Adminname2              |                                                                                                |
| # Cat Id                    |                                                                                                |
| Abc Cat Src                 |                                                                                                |
| # Changeset Id              |                                                                                                |
| Abc Comments                |                                                                                                |
| Abc Continentcode           |                                                                                                |
| Country     Country         |                                                                                                |
| Countrycode     Countrycode |                                                                                                |
| Countryname                 |                                                                                                |
| Date     Distance           |                                                                                                |
| Abc. Ceolocation            |                                                                                                |
| Abc Hazard Type             |                                                                                                |
| # Id                        |                                                                                                |
| Abc Kev                     |                                                                                                |
| Measures                    |                                                                                                |
| # Fatalities                | <b>Measures</b> are the quantitative data that you will encode in your                         |
| # Injuries                  | marks.                                                                                         |
| # Population                |                                                                                                |
| # Version                   |                                                                                                |
| (1) Latitude (generated)    |                                                                                                |
| Longitude (generated)       | You can drag and drop both measures and dimensions to the                                      |
| *# Number of Records        | control panel to create plots                                                                  |
| # Measure Values            | central parter to create plots.                                                                |

### **Building Charts**

![](_page_5_Figure_3.jpeg)

Let's suppose we want to view the development of the number of landslides over time.

Simply drag the dimension Date to the columns and the measure Number of Records to rows.

You will see that the records are automatically summed up and the date is set to YEAR. Hence the plot shows the number of landslides per year.

![](_page_5_Figure_7.jpeg)

We can see here first data quality problems like **null values**. We can remove them by selecting the point and clicking *Exclude*.

![](_page_6_Figure_2.jpeg)

Click at the + next to **Year(Date)** to get the next smaller dimension. By clicking on the small triangle next to a Dimension you can change the properties of the dimension. You could also **drag** another Date and change it per hand to month. This allows you to stack an arbitrary amount of dimensions.

![](_page_6_Figure_4.jpeg)

The small triangle is available for all datatypes. The measure uses per default **Sum** and you can change it to **Average** or **Variance**. This depends on your dataset and the questions you want to answer/things you want to show.

### Hands-On

Question: Which month is the **safest month**? Show the total number of landslides, the number of injured persons and the number of fatalities.

Create a new sheet by clicking on the **New Worksheet** button and answer the question with help of Tableau:

| 🗍 Data Source  | Sheet 1      | Sheet 2  | ta     | ŧ∎   |             |
|----------------|--------------|----------|--------|------|-------------|
| 10 marks 1 row | by 10 column | s SUM(Nu | mbe Ne | w Wo | rksheet 689 |

If you need help ask the TA's!

#### One possible solution:

![](_page_8_Figure_3.jpeg)

From a total number of events points of view: February is the safest month.

From a number of injured persons points of view: March and April are the safest months.

From a **number of fatalities** point of view: January is the safest month.

#### Marks & Appearance

| Pages                                                                                  | Columns<br>Rows | YEAR(Date)     SUM(Number of Re | Back to <b>Sheet 1</b> . The excluded data is not lost, it is just filtered away. You can always see what filters have been set in the <b>Filters</b> panel. |
|----------------------------------------------------------------------------------------|-----------------|---------------------------------|----------------------------------------------------------------------------------------------------|
| Filters                                                                                |                 |                                 |                                                                                                    |
| YEAR(Date)                                                                             | 350-            |                                 |                                                                                                    |
|                                                                                        |                 | 1                               |                                                                                                    |
| Marks<br>Automatic<br>Automatic<br>Color<br>Size<br>Label<br>Detail<br>Tooltip<br>Path | 300 -<br>250 -  |                                 | Next let's take a look at the <b>Marks</b> panel below it. Here you can modify the appearance of your                                                        |
|                                                                                        | spro200-        |                                 | plot. We want to use marks to encode more information in view.                                                                                               |

Lets find out how many small to very large Landslides happened each year:

• Drag Landslide Size onto Color in the Marks box. We have no multiple lines with weird colors.

![](_page_9_Picture_6.jpeg)

•Tableau provides different chart types and by clicking on **Show Me** in the right upper corner you can choose another one. Select **Stacked Bars**. Your view should look something like this:

![](_page_9_Figure_8.jpeg)

![](_page_10_Picture_2.jpeg)

The default color encoding is actually not that good. Lets change it!

Exclude **Null** and the **2011 Heavy flooding** by right clicking them and select **Exclude**.

Reorder the entries by drag and drop.

We can see here another data quality issue -> upper and lower case answers (e.g. 'Large' and 'large') should not be different groupings

We can fix this by creating a calculated field. To do so, in the **Data Panel**, click the **triangle** right next to **Dimensions.** Click **Create Calculated Field...** and use the following calculation to create a new measure which we will call **clean\_size**:

| clean_size              | $\otimes$ | All                                                                                          | ABS(number)                                                                |
|-------------------------|-----------|----------------------------------------------------------------------------------------------|----------------------------------------------------------------------------|
| LOWER([Landslide Size]) | Apply OK  | Enter Text to Search<br>ABS<br>ACOS<br>AND<br>ASCII<br>ASIN<br>ATAN<br>ATAN<br>ATAN2<br>ATTR | Returns the absolute value of the given<br>number.<br>Example: ABS(-7) = 7 |

Drag this new dimension onto **Color**. You should see something like this:

![](_page_10_Figure_10.jpeg)

#### Reorder the entries again by drag and drop.

Click the small triangle which is visible when you mouse over and select Edit Colors...

![](_page_11_Figure_4.jpeg)

- -> Assign Palette
- -> Apply
- -> **OK**

![](_page_11_Picture_8.jpeg)

![](_page_11_Figure_9.jpeg)

It should look like this now!

We can see that most of the Landslides are small or medium.

![](_page_11_Figure_12.jpeg)

You can add more information by dragging the **Number of Records** to **Label** in the **Marks Area**.

### Hands-On

Question: Which landslide types and how many of them happen in the Dominican Republic, Cuba and Puerto Rico?

Tipps: Use Filters (hint - Quickfilter) and check the dimensions data quality

One possible solution:

![](_page_13_Figure_3.jpeg)

#### Dashboard

A Dashboard connects multiple single views with each other. This allows for more complex questions to be analysed. To create a dashboard click the **new Dashboard** button at the bottom.

| Sheet 4 | ta | <b>*</b> = | <b>t</b> 1 |
|---------|----|------------|------------|
| -)- 01  |    |            |            |

Drag Sheets from the left side into the middle area:

![](_page_14_Figure_6.jpeg)

You can now define Dashboard wide actions like Filters and Highlights. We will add a filter so that can select in one view data and the second view will be updated accordingly.

In the Dashboard, add a new Action by selecting Dashboard -> Actions...

![](_page_15_Picture_4.jpeg)

Add a new action with Add Action > and select Filter...

|                                                    | Actions [I                                | Dashboard 1]                         |                    |             |
|----------------------------------------------------|-------------------------------------------|--------------------------------------|--------------------|-------------|
| Connect sheets to exterr<br>same workbook using Fi | al web resources (<br>ter actions and Hig | using URL action<br>ghlight actions. | is, or to other sh | eets in the |
| Name                                               | Run On                                    | Source                               | Field              | s           |
|                                                    |                                           |                                      |                    |             |
|                                                    |                                           |                                      |                    |             |
|                                                    |                                           |                                      |                    |             |
| Add Action >                                       |                                           |                                      | Edit               | Remove      |
| Show actions for all sl                            | neets in this workb                       | ook                                  | Cancel             | ОК          |

| Name: Filter1<br>Source Sheets:   | Add Filter Acti              | on<br>►                                                                                     | <b>Source Sheets</b> define the sheet where the filter action is recognised. In our case is Sheet 3 the source. |
|-----------------------------------|------------------------------|---------------------------------------------------------------------------------------------|----------------------------------------------------------------------------------------------------|
| Dashboard 1<br>Sheet 3<br>Sheet 4 |                              | Run action on:          Hover         Select         Menu         Run on single select only | Run action on let you select how the filtering should happen. In our case by selection.                         |
| Target Sheets                     |                              | Clearing the selection will:<br>Leave the filter<br>Show all values<br>Exclude all values   | <b>Target Sheets</b> define the sheets where the filter will be applied                                         |
| Selected Fields                   | • All Fields<br>Target Field | Target Data Source                                                                          | <b>Clearing the selection</b> will provides option what happens when you clear the selection.                   |
| Add Filter                        |                              | Edit Remove                                                                                 |                                                                                                    |

The picture on the right shows the action in action. I have selected medium size landslides in 2014 and we can see that from the three countries we selected in the second hands-on section, only two have valid entries.

![](_page_16_Figure_4.jpeg)

## Explore

Exercise: Use the mapping functionality of Tableau and create a interactive Dashboard with at least 2 views, to explore the dataset further. Show us what you can find out about triggers, size, type, location, impact and other things!

| Lat     Abc Loo     Abc Loo     D     Loo     Abc Ne                                                                                                    | titude<br>cation Accuracy<br>cation Description<br>ngitude<br>ar               | Add to Sheet<br>Show Quick Filter<br>Duplicate                                                                      | bel |
|----------------------------------------------------------------------------------------------------|--------------------------------------------------------------------------------|----------------------------------------------------------------------------------------------------|-----|
| Abc Ne<br>Measu                                                                                                    | arest Places<br>res                                                            | Rename<br>Hide                                                                                                    |     |
| # Fat<br># Inj<br># Pop                                                                                                    | talities<br>uries<br>pulation                                                  | Aliases<br>Create                                                                                                   | ►   |
| # Ve                                                                                                    | rsion                                                                          | Convert to Continuou                                                                                                | IS  |
|                                                                                                    |                                                                                |                                                                                                    |     |
| <ul> <li>Lai</li> <li>Lai</li> <li>Loi</li> <li>Loi</li> &lt;</ul> | titude (generated)<br>ngitude (generated)<br>umber of Records<br>easure Values | Convert to Measure<br>Change Data Type<br>Geographic Role<br>Default Properties                                     | •   |
| <ul> <li>⊕ Lat</li> <li>⊕ Lot</li> <li>=# Nu</li> <li># Me</li> </ul>                                                                                                    | titude (generated)<br>ngitude (generated)<br>omber of Records<br>easure Values | Convert to Measure<br>Change Data Type<br>Geographic Role<br>Default Properties<br>Group by<br>Folders<br>Hierarchy |     |

To use the location data you can use the country information, but there are **null** values in this column. To get **all** data points, you have to **Convert Latitude** and **Longitude** to **Continuous**. After that double click both and the map is ready to go.

## If you have problems, ask the Ta's!

![](_page_18_Figure_2.jpeg)

#### A possible solution: Storm Watcher